## Association Management Inc. ASSESSMENT ORDER FORM FOR 2005

| Association Name:                                                                        | Company #                                                                                                    |        |         |                        |  |  |
|------------------------------------------------------------------------------------------|----------------------------------------------------------------------------------------------------|--------|---------|------------------------|--|--|
| Administrator<br>1. Total Assessment per attached ap                                     | <b>2.</b> Total number of units:                                                                                        |        |         |                        |  |  |
| 3. Assessment payable If "One Time/Special"                                              |                                                                                                    |        | explain |                        |  |  |
| 4. Method of calculation for Assessment If "Other" expl                                  |                                                                                                    |        | ain     |                        |  |  |
| 5. Are late fees charged                                                                 | If Yes \$                                                                                                    | and/or | %       | P/A. If received after |  |  |
| <ul><li>6. Method of Billing</li><li>If Statement, attach copy to t</li><li>G:</li></ul> | of Billing Coupon/statement will be<br>Statement, attach copy to this form. This letter is saved on the AMI network in: |        |         |                        |  |  |
| 7. This years ACH letter is saved on the AMI network in G:                               |                                                                                                    |        |         |                        |  |  |
| 8. The above is approved by the Adr                                                      | Date                                                                                                    |        |         |                        |  |  |

## Bookkeeper

1. Do the Opening Balances need to be zeroed or altered? YES / NO

## If yes, please mark the accounts on the edit report and flag the pages.

The Balance might need to be zeroed or altered for varies reasons:

- Home Owner is at the Attorney.
- Home Owner/Developer/Builder credit balances.

| <b>2.</b> Con               | nplete this section | IN INK            |            |                   |                           |
|-----------------------------|---------------------|-------------------|------------|-------------------|---------------------------|
| Code                        | Туре                | Monthly – Annual  | # of Units | Assessment Amount | Assessment Grand Total \$ |
|                             | Flat - % - Manual   |                   |            |                   |                           |
| ACH                         |                     |                   |            |                   |                           |
|                             |                     |                   |            |                   |                           |
| Α                           |                     |                   |            |                   |                           |
|                             |                     |                   |            |                   |                           |
| В                           |                     |                   |            |                   |                           |
|                             |                     |                   |            |                   |                           |
| D                           |                     |                   |            |                   |                           |
|                             |                     |                   |            |                   |                           |
| С                           |                     |                   |            |                   |                           |
|                             |                     |                   |            |                   |                           |
| Delinq                      | uencies / Pre-Paids | s, (If any) (+/-) |            |                   | \$                        |
|                             |                     |                   |            |                   |                           |
| Total amount to be ordered: |                     |                   |            |                   | \$                        |
|                             |                     |                   |            |                   |                           |

 Answer these questions. Mark/Circle which apply (Interval) Coupon/Statement sent Monthly (First Payment Number)

**Q**uarterly

Yearly

## Association Mangement Inc.

| (Number of Coupons)/Statements to be sent<br>Start date<br>(Mail Code) Mail Coupons/Statements to<br>(Coupon Type)<br>(Include ACH)<br>(Select Billing Code)                                                                                                    | 141201/01/03 (must use slashes)(B) AMI in Bulk(M) Direction(S) Statement(C) Coutous(A) Coupon Book with Annual(1) Omit ACH(2) ACH Only*ALL                                                                                           | ectly to Customers<br>upon Book<br>Coupon<br>(3) Include ACH                                                                                   |  |  |  |  |  |
|----------------------------------------------------------------------------------------------------|----------------------------------------------------------------------------------------------------|----------------------------------------------------------------------------------------------------|--|--|--|--|--|
| <ul> <li>4. Go into the AS400 to create the coupon file.</li> <li>&lt;23&gt; Association Management <enter< li=""> <li>&lt;4 &gt; Assessments <enter< li=""> <li>&lt;2 &gt; Create Coupon File <enter< li=""> <li>Enter the Association #<???> <enter< li=""> <li>Complete the information on the Coupon Pa</li> <li>(Make sure you know what to enter). This</li> <li>For Associations with ACH, You need to 1<sup>st</sup>. Include ACH (Choose #3). To be sure 2<sup>nd</sup>. ACH only. (Choose #2). To complete 3<sup>rd</sup>. Omit ACH. (Choose #1). Be sure that</li> </enter<></li></enter<></li></enter<></li></enter<></li></ul> | <ul> <li>&gt;</li> <li>&gt;</li> <li>&gt; (Confirm you are in the correarameters from information above step 3 TIMES.</li> <li>that total amount matches the above information.</li> <li>the LAST edit on the systemation</li> </ul> | ect Association) <enter><br/>ove. <enter><br/>ool your Edit report.<br/><b>he Budget.</b><br/><b>em before you turn it in.</b></enter></enter> |  |  |  |  |  |
| 5. The above is approved by the Bookkeeper                                                                                                    | Date _                                                                                                    |                                                                                                    |  |  |  |  |  |
| Director of Financial Services                                                                                                    |                                                                                                    |                                                                                                    |  |  |  |  |  |
| 1. Order form Approved by the Director of Financial Services. DFS Initial Date                                                                                                    |                                                                                                    |                                                                                                    |  |  |  |  |  |
| Coupon/Statement Controller                                                                                                    |                                                                                                    |                                                                                                    |  |  |  |  |  |
| 1. Coupon/Statement Proof ordered. Date _                                                                                                    | CC Initi                                                                                                    | al                                                                                                    |  |  |  |  |  |
| 2. Coupon Controller & DFS check proof, confirm correct and faxed to Southdata to be printed.                                                                                                    |                                                                                                    |                                                                                                    |  |  |  |  |  |
| Order # Date                                                                                                    | DFS Initial                                                                                                    | CC Initial                                                                                                    |  |  |  |  |  |
| 3. Coupons/Statements received & given to Bookk                                                                                                    | eeper. Date                                                                                                    | BK Initial                                                                                                    |  |  |  |  |  |
| Bookkeeper                                                                                                    |                                                                                                    |                                                                                                    |  |  |  |  |  |
| 1. Coupons/Statements mailed out. Date                                                                                                    | BK Initial                                                                                                    |                                                                                                    |  |  |  |  |  |
| 2. ACH letter mailed out Date                                                                                                    | BK Initial                                                                                                    |                                                                                                    |  |  |  |  |  |